## BTS\_GIT\_Gimp\_outil clonage

1. On démarre avec une photo (libre de droits) de la plage de Deauville. Objectif : réaliser une affiche pour le festival du cinéma américain de Deauville (sans préciser l'année)

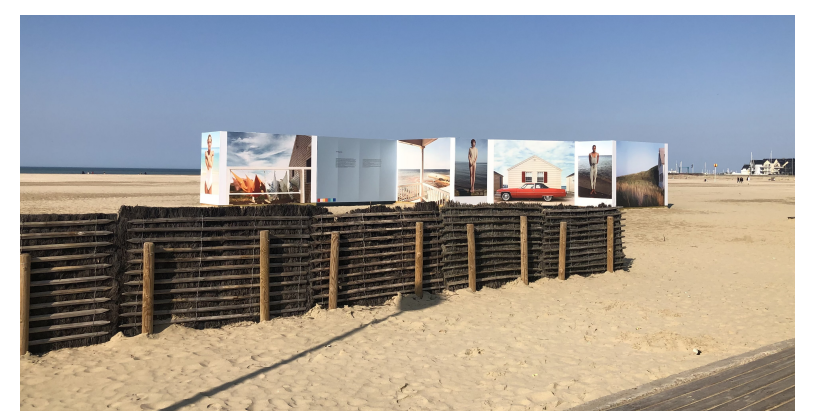

- 2. Cette image est intégrée dans Gimp (glisser-coller depuis le bureau) et crée un projet (une « image » gimp) constituée d'un calque qu'on nomme « Deauville plage »
- 3. On va ensuite supprimer des éléments « parasites » de ce calque avec l'outil « clonage » : les éléments de la marina au fond à droite, des gens au fond, l'ombre sur le sable, quelques déchets sur la plage... pour arriver à quelque chose comme ça :

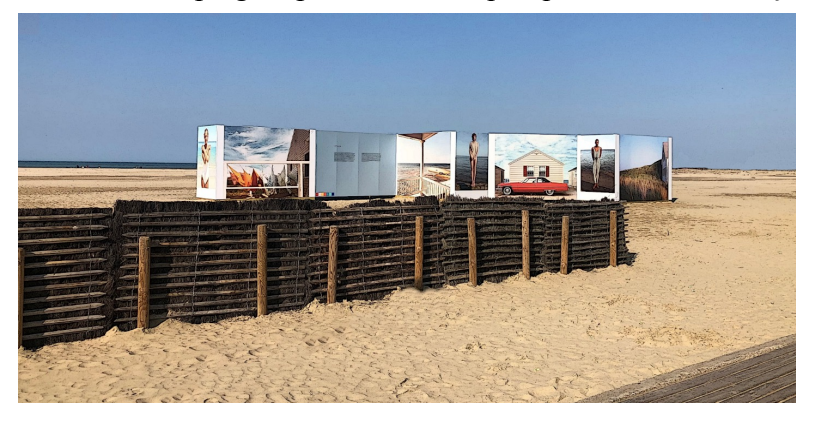

- 4. Ensuite on peut transformer ce calque avec un filtre (par exemple « artistiques > bande dessinée).
- 5. Puis on intègre un 2e calque : le logo du Festival de Deauville. Il peut lui aussi être transformé avec des filtres. Pour obtenir de la transparence sur ce logo (enlever le fond blanc, vous pouvez essayer le site : <u>https://www.remove.bg/fr</u>)
- 6. Il sera sans doute nécessaire aussi de modifier sa taille avec l'outil de mise à l'échelle. Et de le déplacer avec l'outil de déplacement.
- 7. Enfin, vous ajouterez du texte avec l'outil texte : l'adresse internet du festival : <u>www.festival-deauville.com</u>
- 8. Il n'y a plus qu'à exporter votre affiche en format jpeg et à déposer ce fichier dans l'Espace documentaire de l'ENT.

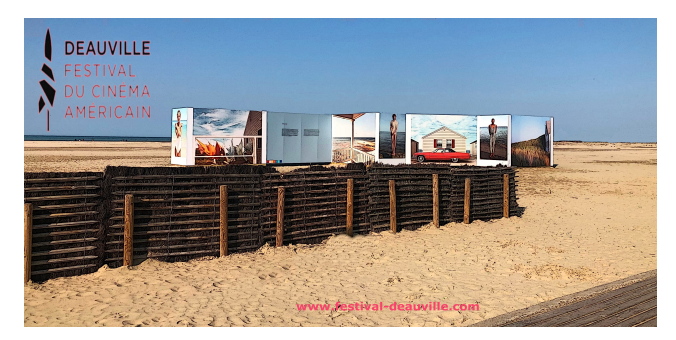